# VPN 接続手順(macOS 版)

## 1. クライアントソフトウェア (AnyConnect) インストール手順

SSL-VPN サイト(<u>https://vpn1.ehime-u.ac.jp/</u>)にアクセスし、「ユーザ名」と「パスワード」を入力してログインします。

GROUP:SSL-VPN-MFA USERNAME:愛媛大学アカウントのID PASSWORD:愛媛大学アカウントのパスワード

|             | Login                       |     |
|-------------|-----------------------------|-----|
| Please ente | r your username and passwor | rd. |
| GROUP:      | SSL-VPN-MFA 🗸               |     |
| USERNAM     | E:                          |     |
| PASSWOR     | D: ••••••                   |     |
|             | Login                       |     |

\*愛媛大学アカウントの ID

学生:xxxxxxx@mails.cc.ehime-u.ac.jp

教職員: xxxxx.xxxxx.xx@ehime-u.ac.jp の xxxxxxx 部分(但し、21 文字以上の場合は@以降の入力が必要) その他: vpn220330001 など

以下は多要素認証の方法ごとの説明です。Microsoftの「追加のセキュリティ確認」画面の「既定ではこの確認オプ ションが使用されます」で選択した方法のみ(1-1-1, 1-1-2 いずれか)で行われますのでご注意ください(詳細は当 該手順最後の注釈参照)。

1-1-1 「アプリの確認コードまたはトークンを使用します」

Microsoft Authenticator を起動し、ワンタイムパスワードコードを表示させます。

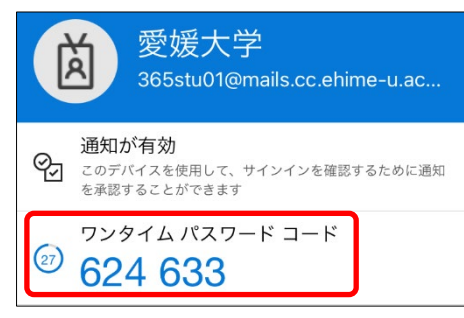

コードを AnyConnect のコード入力画面で入力し続行をクリックします。

| Sisco AnyConnect   vpn2.ehime-u.ac.jp  |  |
|----------------------------------------|--|
| <b>応答:</b> ******                      |  |
| Enter Your Microsoft verification code |  |
|                                        |  |
|                                        |  |
| 続行 キャンセル                               |  |

#### 1-1-2 「アプリケーションで通知する」

Microsoft から Microsoft Authenticator にサインイン承認が通知されますので、承認をタップします。

| <b>サインインを</b><br>愛媛<br>365stu01@mails | <b>承認しますか?</b><br><sup>大学</sup><br>.cc.ehime-u.ac.jp |
|---------------------------------------|------------------------------------------------------|
| 拒否                                    | 承認                                                   |

\* PC の画面には何も表示されません。

| cisco Ar | nyConnect Secure Mobility Client                                                  | ? |
|----------|-----------------------------------------------------------------------------------|---|
|          | AnyConnect Secure Mobility Client Download                                        | - |
|          | Download & Install                                                                |   |
|          | Download Cisco AnyConnect Secure Mobility Client and install it on your computer. |   |
|          | Instructions                                                                      |   |

実行ファイル(例: anyconnect-macos-4.10.08029-core-vpn-webdeploy-k9.dmg)をダウンロードして、実行してください。インストール画面が表示されます。 画面の指示に従いインストールしてください。

| "vpn1.ehime-u.ac.jp" でのダウンロードを許可しますか?                       |  |
|-------------------------------------------------------------|--|
| Safari設定の "Webサイト" セクションで、ファイルをダウンロー<br>ドできる Webサイトを変更できます。 |  |
| キャンセル 許可                                                    |  |

以下のアイコンが表示されたら、ダブルクリックしてください。

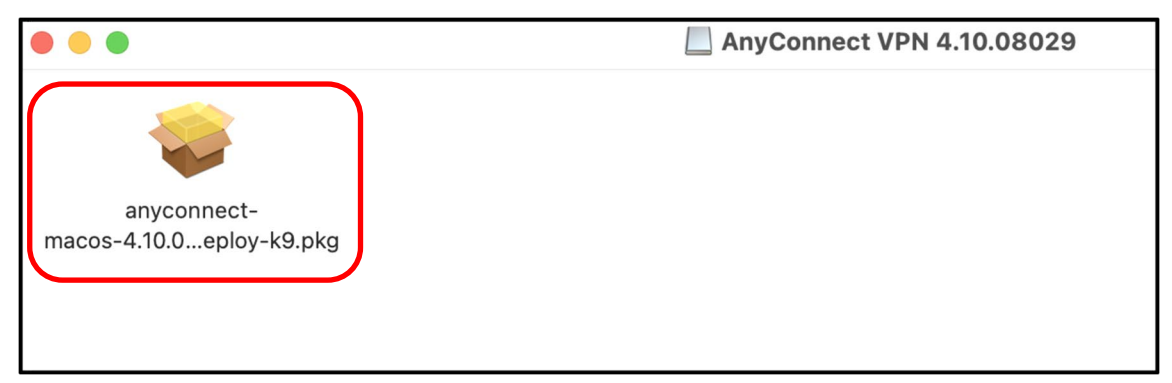

# 1-2 ログイン後、「Download for macOS」をクリックします。

| 🗕 🕘 🛛 💝 A                                                                                                | nyConnect Secure Mobility Clientのインストール      | 8 |
|----------------------------------------------------------------------------------------------------|----------------------------------------------|---|
|                                                                                                    | ようこそAnyConnect Secure Mobility Clientインストーラへ |   |
| <ul> <li>はじめに</li> <li>使用許諾契約</li> <li>インストール先</li> <li>インストールの種類</li> <li>インストール</li> <li>概要</li> </ul> | このソフトウェアをインストールするために必要な手順が表示されま<br>す。        |   |
| uluulu<br>CISCO                                                                                          | 戻る続ける                                        |   |

| 🔴 🕘 🛛 🔤 An                                                      | yConnect Secure Mobility Clientのインストール                                                                                                    | 8 |
|-----------------------------------------------------------------|----------------------------------------------------------------------------------------------------|---|
|                                                                 | 使用許諾契約                                                                                                    |   |
| <ul> <li>はじめに</li> <li>         ・         ・         ・</li></ul> | Supplemental End User License Agreement for<br>AnyConnect® Secure Mobility Client v4.x and other VPN-<br>related Software                                                                                                    |   |
| <ul> <li>C/Infi 船突が</li> <li>インストール先</li> </ul>                 | IMPORTANT: READ CAREFULLY                                                                                                    |   |
| <ul> <li>インストールの種類</li> <li>インストール</li> <li>概要</li> </ul>       | By clicking accept or using the Cisco Technology, you agree that such use is governed by the Cisco End User License Agreement and the applicable Product Specific Terms (collectively, the "EULA"). You also acknowledge and agree that you have read the Cisco Privacy Statement.<br>If you do not have authority to bind your company and its affiliates, or if you do not agree with the terms of the EULA, do not click 'accept' and do not use the Cisco Technology. If you are a Cisco channel partner accepting on behalf of an end customer ("customer"), you must inform the customer that the EULA applies to customer's use of the Cisco Technology and provide the customer with access to all relevant terms.<br>The latest version of documents can be found at the following locations.<br>• Cisco End User License Agreement: <a href="https://www.cisco.com/c/en/us/about/legal/cloud-and-software/end_user_license_agreement.html">https://www.cisco.com/c/en/us/about/legal/cloud-and-software/end_user_license_agreement.html</a> |   |
| cisco                                                           | ・ Cisco Privacy Statement: <u>https://www.cisco.com/c/en/us/about/legal/privacy-full.html</u><br>プリント 保存 戻る 続ける                                                                                                    | ) |

| このソフトウェアのインストールを続けるには、ソフトウェア使用許諾契約の条件に<br>同意する必要があります。                                |  |  |
|---------------------------------------------------------------------------------------|--|--|
| インストールを続けるには、"同意する" をクリックしてください。インストールをキ<br>ャンセルしてインストーラを終了する場合は、"同意しない" をクリックしてください。 |  |  |
| 使用許諾契約を読む 同意しない 同意する                                                                  |  |  |

| 🔍 🔍 🔍 🤤 An                                                                   | yConnect Secure Mobility Clientのインストール                                                                  | 8 |
|------------------------------------------------------------------------------|----------------------------------------------------------------------------------------------------|---|
|                                                                              | "Macintosh HD" に標準インストール                                                                                |   |
| <ul> <li>はじめに</li> <li>使用許諾契約</li> <li>インストール先</li> <li>インストールの種類</li> </ul> | この操作には、コンピュータ上に56.3 MBの領域が必要です。<br>ディスク "Macintosh HD" にこのソフトウェアを標準インストール<br>するには、"インストール" をクリックしてください。 |   |
| <ul> <li>・ インストール</li> <li>・ 概要</li> </ul>                                   |                                                                                                    |   |
| cisco                                                                        | 戻る インストール                                                                                               |   |

以下の表示が出た場合は、端末 (Mac) の「パスワード」を入力し、「ソフトウェアをインストール」 ボタンをクリックしてください。

| インストーラ                                |
|---------------------------------------|
| インストーラが新しいソフトウェアを<br>インストールしようとしています。 |
| 許可するにはパスワードを入力してください。                 |
|                                       |
| ••••••                                |
| ソフトウェアをインストール                         |
| キャンセル                                 |

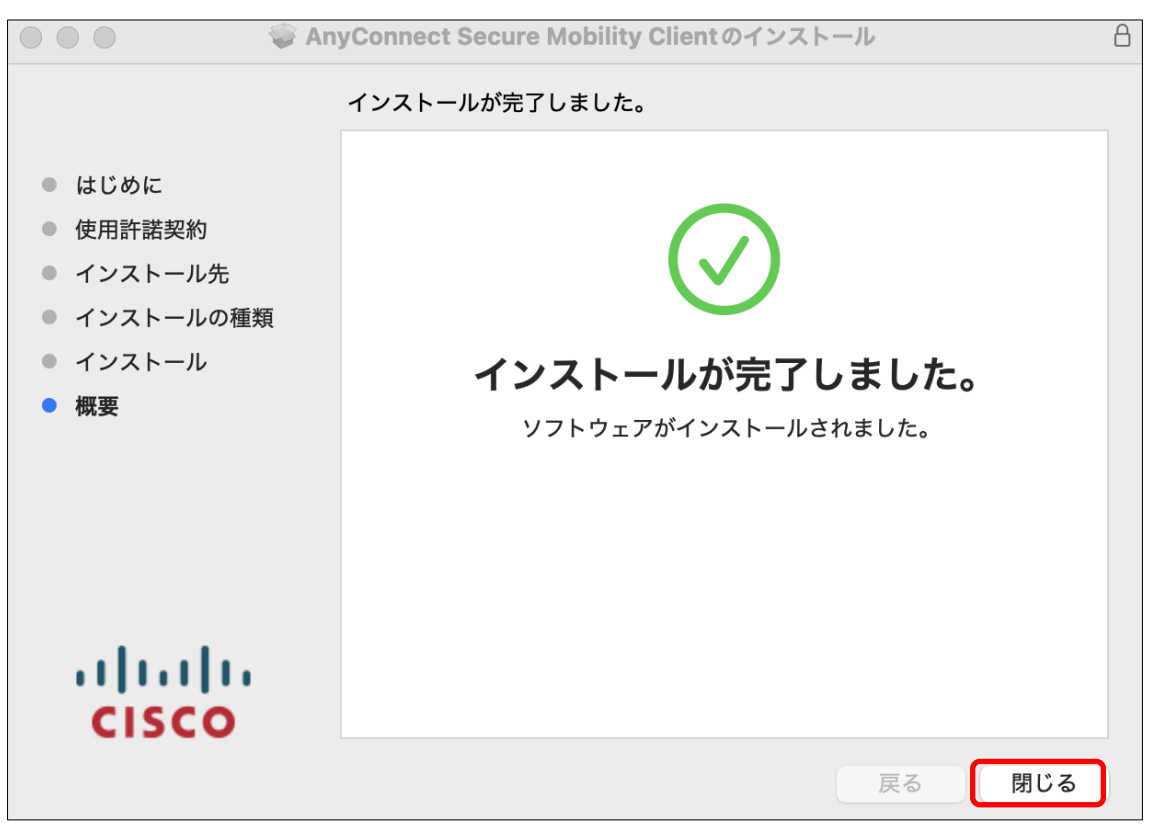

以上で、インストール作業は完了です。

\*インストールの完了後、「ブロックされた AnyConnect システム機能拡張」と表示された場合は、 画面の指示に従ってシステム環境設定を開き、システム機能拡張を許可してください。

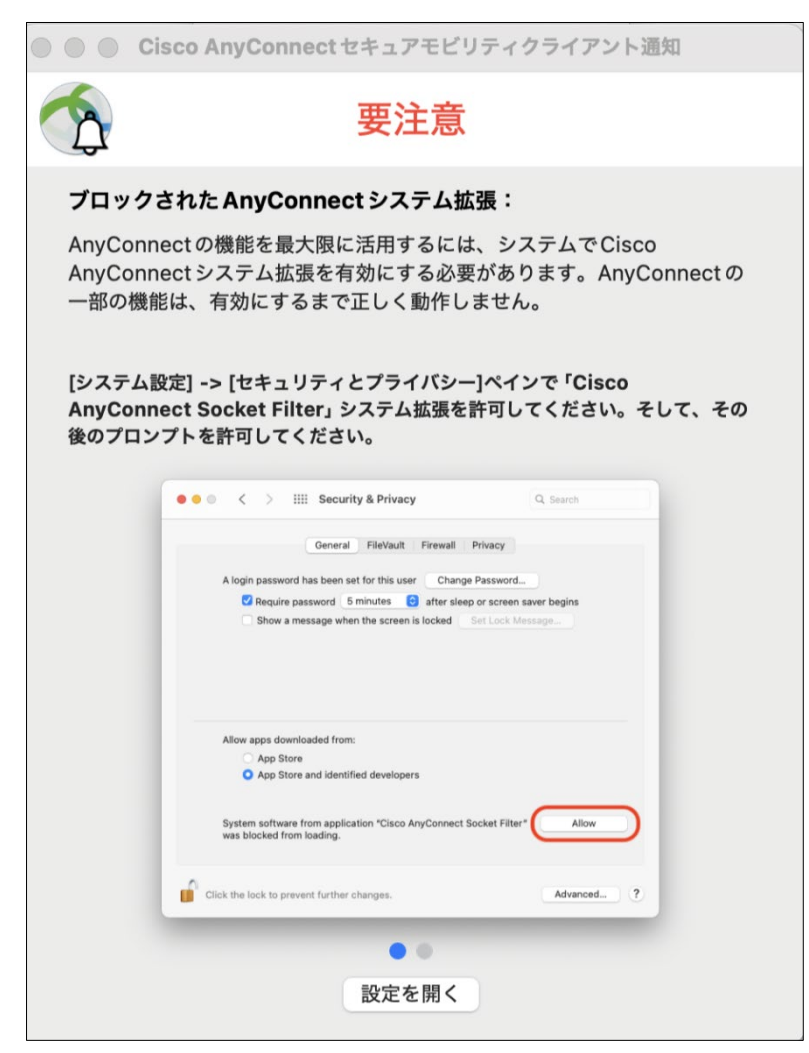

# 2. AnyConnect 接続手順

macOS の「Finder」-「アプリケーション」-「Cisco」フォルダ内にある「Cisco AnyConnect Secure Mobility Client」のアイコンをダブルクリックして「AnyConnect」を起動します。

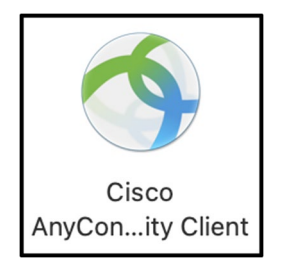

以下の画面が表示されたら、「vpn1.ehime-u.ac.jp」を入力し、「Connect」をクリックしてください。

| 000 | AnyConnect<br>Secure Mobility Client                   | cisco   |
|-----|--------------------------------------------------------|---------|
|     | <b>VPN:</b><br>Ready to connect.<br>vpn1.ehime-u.ac.jp | Connect |
| * 2 |                                                        |         |

以下の画面が表示されたら、「ユーザ名」と「パスワード」を入力し、「OK」ボタンをクリックして ください。

Group : SSL-VPN-MFA

Username:愛媛大学アカウントのID Password:愛媛大学アカウントのパスワード

| Cisco AnyConnect   vpn1.ehime-u.ac.jp    |
|------------------------------------------|
| Please enter your username and password. |
| Group: SSL-VPN-MFA                       |
| Username:                                |
| Password:                                |
| Cancel OK                                |

\*Username:愛媛大学アカウントの ID

```
学生:xxxxxx@mails.cc.ehime-u.ac.jp
教職員:xxxxx.xxx@ehime-u.ac.jp の xxxxxxx 部分(但し、21 文字以上の場合は@以降の入力が必要)
その他:vpn220330001 など
```

以下は多要素認証の方法ごとの説明です。Microsoft の「追加のセキュリティ確認」画面の「既定ではこの確認オプションが使用されます」で選択した方法のみ(2-1から2-4いずれか)で行われますのでご注意ください(詳細は当該手順最後の注釈参照)。

**2-2-1**「アプリの確認コードまたはトークンを使用します」 Microsoft Authenticator を起動し、ワンタイムパスワードコードを表示させます。

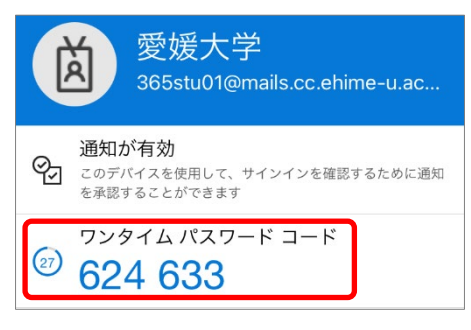

コードを AnyConnect のコード入力画面で入力し続行をクリックします

| S Cisco AnyConnect∣vpn2.ehime-u.ac.jp × | ( |
|-----------------------------------------|---|
| Lange Contraction (1997)                |   |
| Enter Your Microsoft verification code  |   |
|                                         |   |
|                                         |   |
|                                         |   |
|                                         |   |
| 続行 キャンセル                                |   |

2-2-2 「アプリケーションで通知する」

Microsoft から Microsoft Authenticator にサインイン承認が通知されますので、承認をタップします。

| <b>サインインをす</b>   | <b>承認しますか?</b>   |
|------------------|------------------|
| 愛媛プ              | <sup>大学</sup>    |
| 365stu01@mails.c | cc.ehime-u.ac.jp |
| 拒否               | 承認               |

\* PC の AnyConnect には何も表示されません。

2-3 VPN 接続が完了すると、アイコンが以下の表示(南京錠マークが追加)に変わります。

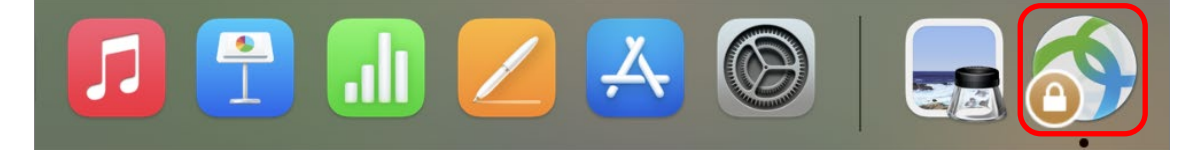

次のメッセージが出た場合は「許可」をクリックしてください。

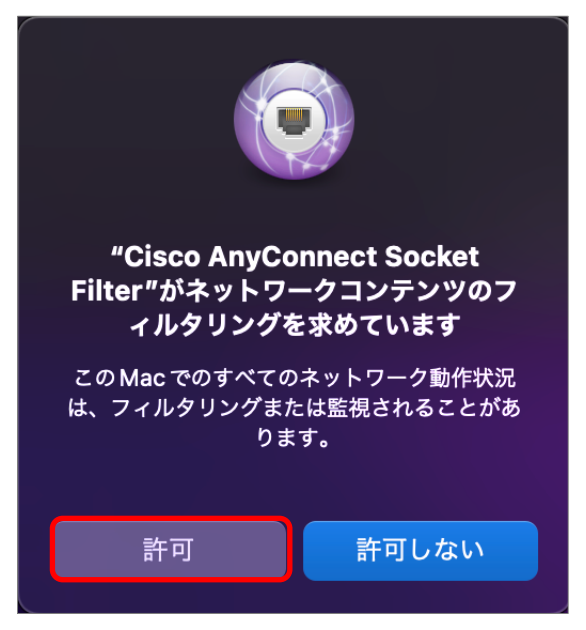

**2-4 VPN** 接続を解除する場合は、「Disconnect」ボタンをクリックしてください。

|                                                                                                    |          | AnyConnect<br>Secure Mobility Client     | ··/···/··<br>cisco |             |
|----------------------------------------------------------------------------------------------------|----------|------------------------------------------|--------------------|-------------|
| - And - And |          | VPN:<br>Connected to vpn1.ehime-u.ac.jp. | Disconnect         | S HARRING W |
|                                                                                                    | 00:08:19 |                                          | IPv4               |             |
| 🧽 🔹                                                                                                    |          |                                          |                    |             |